# 附件1-上海开放大学【老远程】机考客户端操作指南(上海 开放大学企业管理进修学院)

一、请确保: 1、电脑操作系统必须为 Windows 10 或 Windows 11; 2、电脑必须自带摄像头或外接 摄像头到电脑(确保摄像头工作正常)。3、电脑中如装有杀毒软件的,安装考试客户端前杀毒软件 全部关闭退出。4、网络保持稳定,至少具备 4Mbps 以上带宽。

二、请学生进入 <u>https://sk. shou. org. cn/help/index</u>下载客户端,根据页面二、操作手册步骤进行安装。

### 请点击以下链接观看操作视频:

上海开放大学【老远程】机考客户端下载操作视频: https://mp.weixin.qq.com/s/2UhkqLB9K0GnciNXw-pjfw

### 三、客户端打开方式

需要打开正确的应用程序。请学生注意区分"客户端"、检查工具的区别,检测工具的图标右 下角带有齿轮标记。左侧为上海开放大学远程机考客户端,右侧为上海开放大学远程机考客户端检 查工具,学生请点击左侧远程机考客户端进行模拟测试及之后的考试。

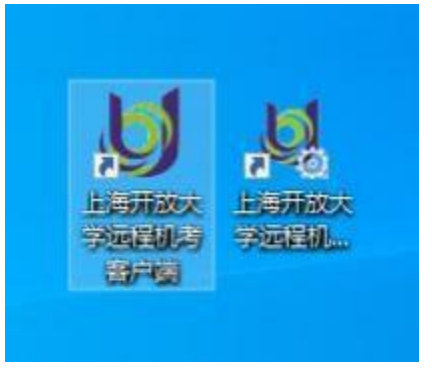

再次提醒: 23年秋季学期本次期末考试远程客户端安装及模拟测试**务必在12月18日晚22点前完成!** 

注: 在操作过程中遇到问题,见下页《客户端下载 安装遇到的常见问题处理》。

# 客户端下载 安装遇到的常见问题处理

# 问题1、提示"Windows 已保护你的电脑"

点击"**更多信息"**,点击右下角新出现的"仍要运行"即可。

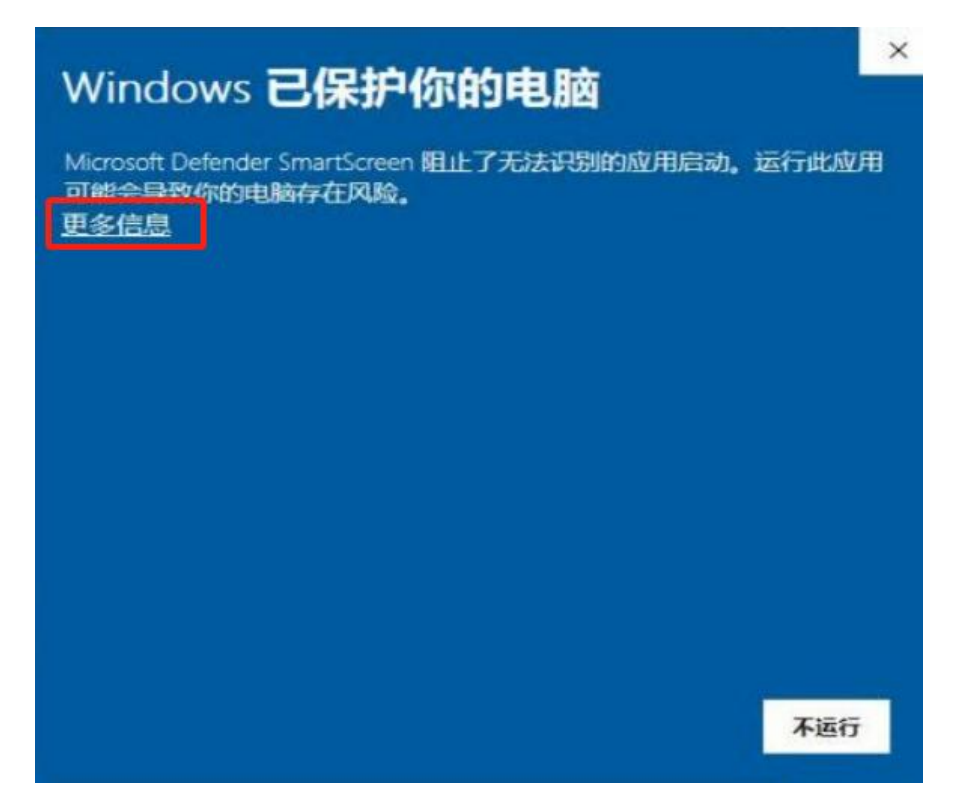

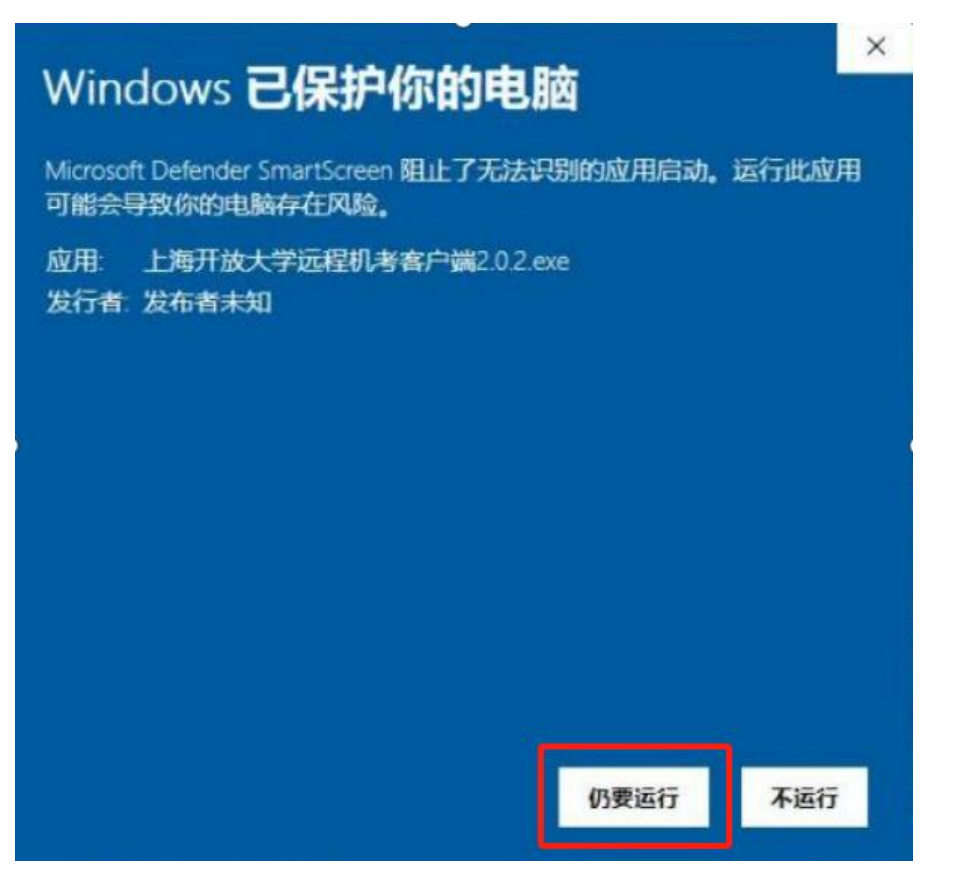

# 问题2、 提示 "Error launching installer" 错误

当学生下载安装客户端时,提示"Error launching installer"错误,请进行如下操作: 切换区域语言,以Win10系统为例,具体步骤如下:

1) 右键单击菜单栏右下角日历,选择"调整日期/时间"如下图所示。

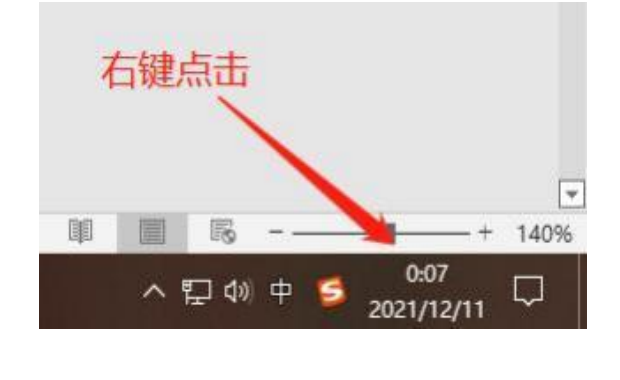

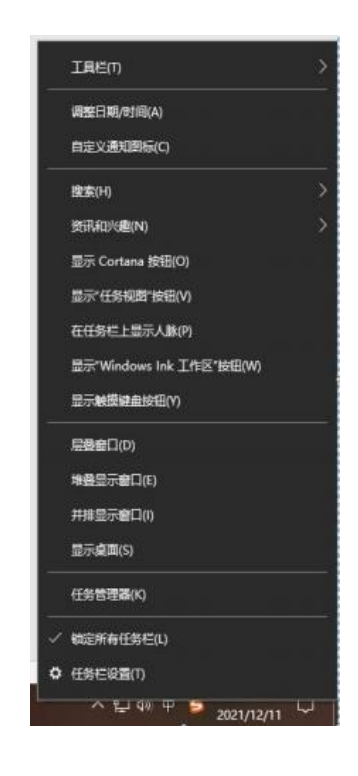

## 2) 选择"区域"菜单

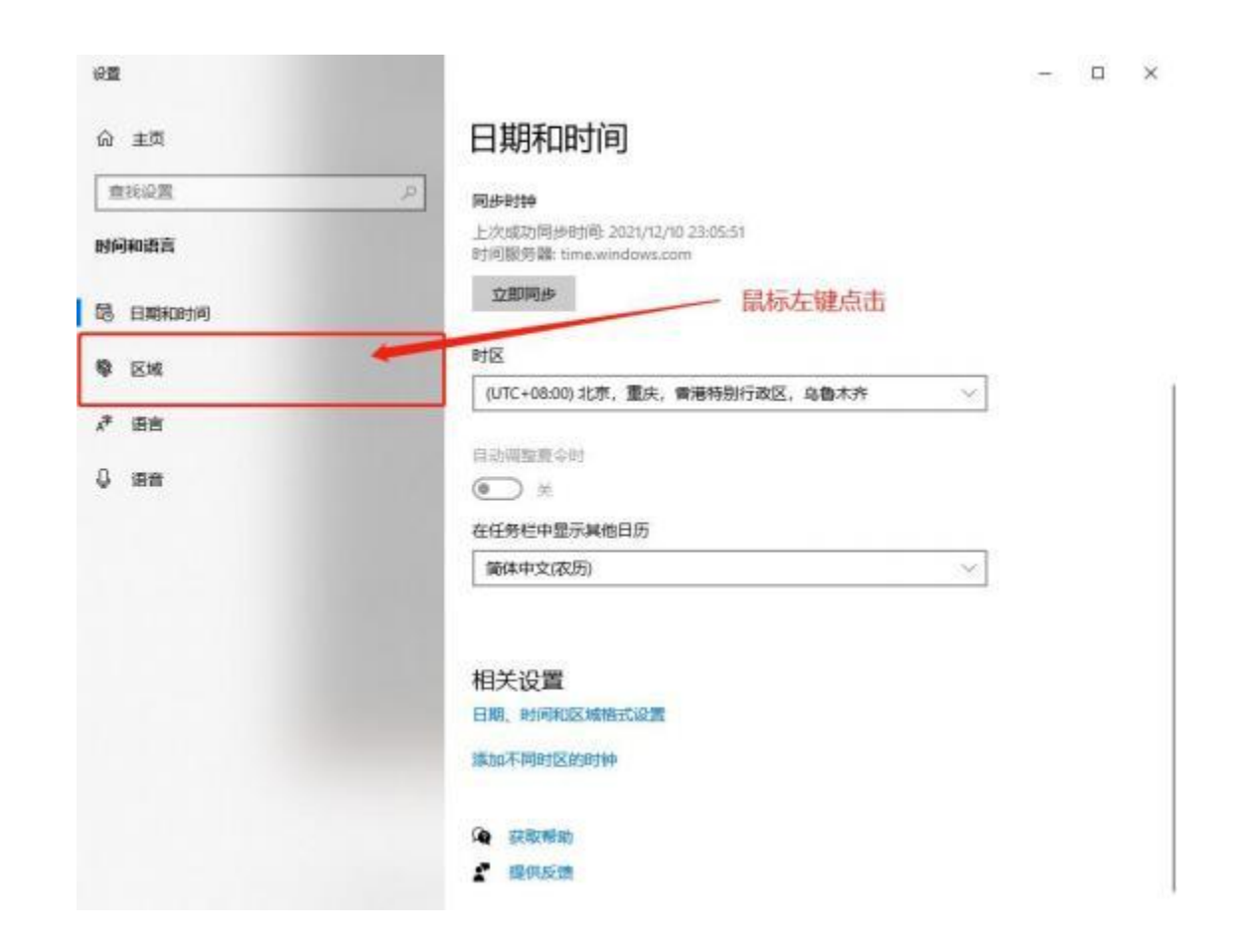

3) 设置国家或地区为中国、区域格式为【中文(简体,中国)】

| 69 王贞         |                                                                                                    |
|---------------|----------------------------------------------------------------------------------------------------|
| 查找设置          | 2 国家或地区                                                                                                    |
| ascilante 🖶   | 中国                                                                                                    |
|               | Windows 和应用可能会根据您所在的国家或地区向您提供本地内容。                                                                                                    |
| 昂 日期和时间       |                                                                                                    |
|               | 区域格式                                                                                                    |
| <b>隊</b> 区域   | 当而指式:中文(简体,中国)                                                                                                    |
| <i>≹</i> (55) | 推荐 (中文(简体,中国)] ・                                                                                                    |
|               | Windows 根据语言和区域首选项设置日期和创制的格式。                                                                                                    |
| 0 388 (       |                                                                                                    |
|               | 区域格式数据                                                                                                    |
| /             | 选择"更改数据格式"以在地区所支持的日历,日期和时间格式之间切换。                                                                                                    |
|               | 日历: 公历                                                                                                    |
|               | 一周的第一天 星期一                                                                                                    |
|               | 短日期: 2021/12/11                                                                                                    |
|               | 长日期: 2021年12月11日                                                                                                    |
|               | 短时间: 0:09                                                                                                    |
|               | 长时间: 0:09:17                                                                                                    |
|               | 图 20 图11月24年 2                                                                                                    |
|               | MC FOUND TO THE TO THE TO THE TO THE TO THE TO THE TO THE TOTAL TO THE TOTAL TO THE TOTAL TO THE TOTAL TO THE TOTAL TO THE TOTAL TO THE TOTAL TO THE TOTAL TO THE TOTAL TO THE TOTAL TO THE TOTAL TO THE TOTAL TO THE TOTAL TO THE TOTAL TOTAL TO THE TOTAL TOTAL TOTA |
|               | 相关设置                                                                                                    |

4) 选择"语言"菜单,确定所有语言均为中文(简体,中国)

| @ ±#          | 语言                                              |                |
|---------------|-------------------------------------------------|----------------|
| 高校記書          |                                                 | 相关设置<br>管理局高级面 |
| 时间电路器         | Windows 显示 成用和同論 医M相式                           | 日期、即用利用医利用力与起来 |
| S ENDIDENIA   | □ Q                                             | 辦理、輸入和總查设置     |
| 9 EM          | <b>第</b> 章 近点                                   | Contraction (  |
| * 68          | TAREA THE TARA THE                              | 2 885-54       |
| \$ # <b>#</b> | Windows 並示语言                                    |                |
|               | "设置和"文件资源管理器"等 Windows 功能将使用此表言显示。              |                |
|               | 首法语言<br>应用和网络称以列曲中受支持的第一种语言进行显示。<br>+ 孫如后言<br>( |                |

### 5) 点击管理语言设置

10.00

| em          |                                                                                                    | - 0 ×             |
|-------------|----------------------------------------------------------------------------------------------------|-------------------|
| ۵ ±¤        | 语言                                                                                                    |                   |
| (書記記室 ※)    |                                                                                                    | HY202             |
| HRMAT       | Windows 聖示 泉田和時間 区域相式<br>····································                                                                                                    | FINE. INVERTEENEN |
| is ennerit  | □ _                                                                                                    | <b>新军、输入和增加将军</b> |
| <b>0</b> EM |                                                                                                    | Contraction (     |
| ✓ 重吉        |                                                                                                    | 2 医抗反馈            |
| 0 第百        | Windows 显示语言                                                                                                    |                   |
|             | 中文(中华人民共和国) ジ                                                                                                    |                   |
|             | 「山夏 N 24 法理管理者 等 Windows 36 時代 年期に真直回示。<br>首法:語言<br>空用和ERNA #A 37 # # 9 2 5 5 年 7<br>・ # 15 2 日前<br>・ # 15 2 日前<br>・ # 15 2 日前<br>・ # 15 2 日前<br>・ # 15 2 日前<br>・ 第 15 日前<br>・ 第 15 日前<br>日前<br>・ 第 15 日前<br>一 15 日前<br>15 日前<br>15 日前 |                   |

6) 点击管理语言设置,确定"非 Unicode 程序的语言"为中文,若不是点击下方更改系统区 域设置, 选择中文(简体, 中国), 重新启动计算机即可。

| 区域  | £             |           |                 |          |           |
|-----|---------------|-----------|-----------------|----------|-----------|
| 橋式  | 管理            |           |                 |          |           |
| RUS | 明幕和象          | 佣户帐户      |                 |          |           |
| 2   | 看你的国          | 际设置并将其复制  | 則到欢迎屏幕、系统中      | 长户和新的用户帐 | ₽.        |
|     |               |           | j               | ♥复制设置(   | <u>D)</u> |
| #1  | Jnicode       | 程序的语言     |                 |          |           |
| 这用  | 个设置(多<br>的语言。 | (統区域设置)控制 | I在不支持 Unicode I | 的程序中显示文本 | 时所使       |
| #   | Unicode       | 相序中所使用的   | )当前语言:          |          |           |
|     | 中文(简          | は、中国)     |                 |          |           |
|     |               |           | <b>S</b>        | 更改系统区域设置 | (2)       |
|     |               |           |                 |          |           |
|     |               |           |                 |          |           |
| Ŀ   |               |           |                 |          |           |
|     |               |           |                 |          |           |
|     |               |           |                 |          |           |
|     |               |           |                 |          |           |

注: 当安装时出现例如下图的乱码,也可以通过上述解决步骤尝试解决。

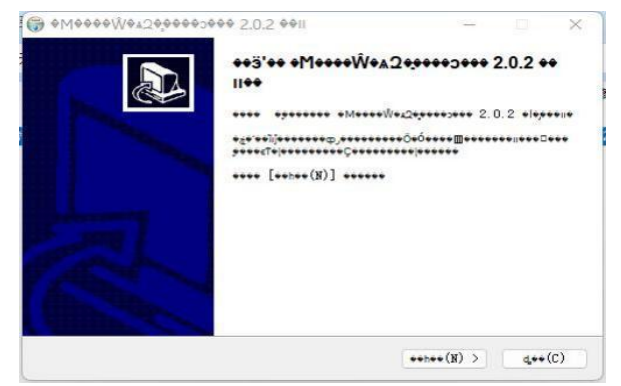

# 问题3、 WebView 安装常见问题

(1) 客户端可以正常进入,但进入客户端后提示"未经处理的异常",则证明webview未安装成功或 版本不匹配。

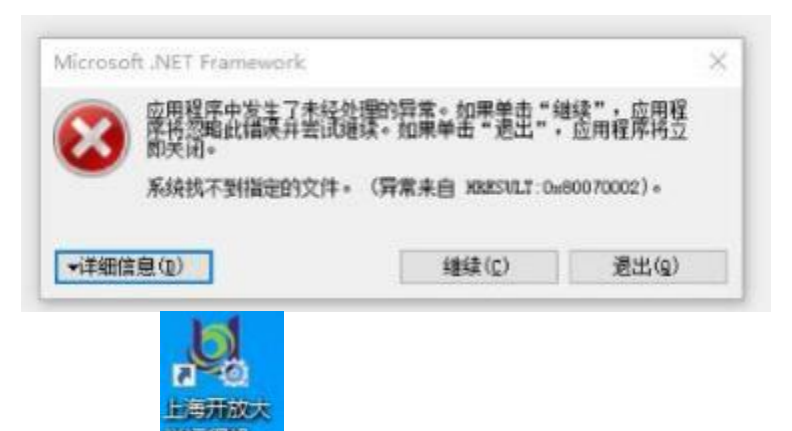

此时需要**打开环境检查<sup>了在我们,</sup>放查 webview 组件并安装,**成功后将会**提示webview组件检查通**过。

| net 组件版本     |          |              | 10.15 out (0.14 |             |
|--------------|----------|--------------|-----------------|-------------|
| THE CONTRACT |          |              |                 | 但直 net 组计   |
| webview版本    | 102.0.12 | H            | ×               | 检查WebView组件 |
|              |          | webview 检查通过 |                 | WetrView差额  |
|              |          | ME           |                 |             |

(2) 当安装或更新webview时,提示"下载所属文件时出现问题"、"无法连接到 Internet"时,请移步至帮助**指南页面下载 webview 安装包**时,请注意区分系统架构,即32位系统和64位系统的 安装包存在差别。

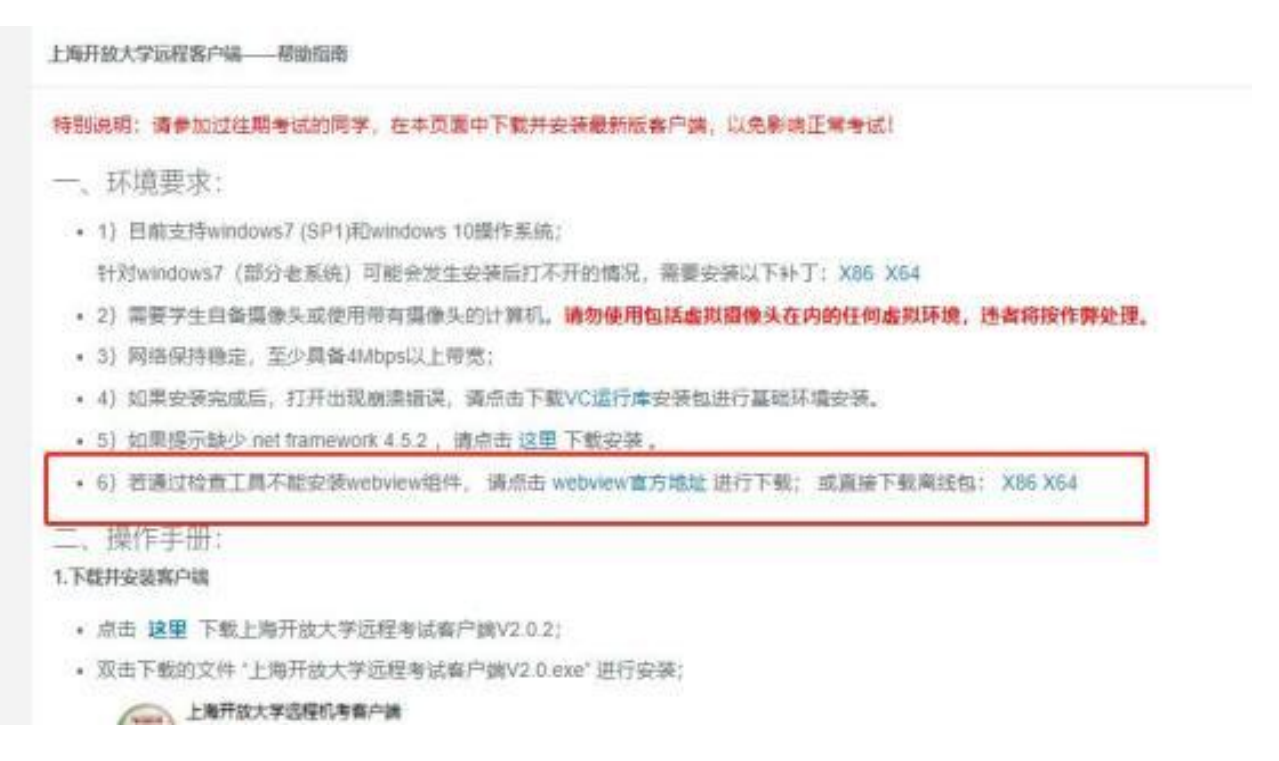

## 问题4、当学生进入客户端登录时,提示"学号或统一身份认证密码错误"

(1)请学生认真核对**学号**,密码为可以登录上开学习平台的密码,请不要输入身份证号码。

(2) 密码第一位和最后一位有空格等特殊字符的,请至学习平台统一身份认证页面重置密码。

#### 问题5、当学生在客户端登录时,提示"该考生不在本次机考范围内"

请学生自查考试通知单或和辅导员联系,确认是否报考了本学期远程考试课程或在开考时间前 15 分钟内。

#### 问题6、当学生在客户端登录,提示"没有学籍照片"

请学生与辅导员联系,在教务系统中上传学籍照片,并与总校沟通确认。学籍照片上传有流程,请学生耐心等待。

## 问题7、当学生在客户端登录,提示"人脸识别失败"

请学生摘掉眼镜,注意当前环境光线(不可过强或过暗),不化妆。 若依旧无法识别,请学生联系辅导员与总校沟通确认,更换学籍照片。

## 问题8、登录界面的中文测试码可直接在输入框用汉字输入右侧提示字符,如"中 文测试码"5个字,无须等待手机验证码。

(1) 请提醒学生就直接输入"中文测试码"五个汉字

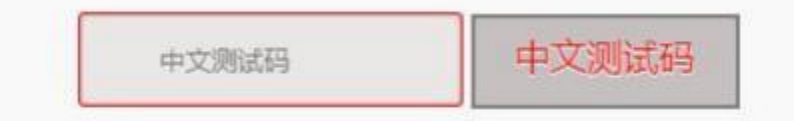

(2) 当学生无法输入中文时, 可尝试进行如下操作:

① 按 shift + ctrl 或 ctrl + 空格键(space) 或 win + 空格键(space) 切换成中文 输入法,推荐使用搜狗输入法。

② 当考试软件右上角显示中文输入法状态时,请学生轻按一下 shift 键临时切换到英文输入 模式,再按一下 shift 键可切换回原中文输入法状态。

③ 检查大写锁定键是否处于关闭状态。

#### 问题9、摄像头启动异常

## (1) 当学生在登录时,提示摄像头未启动,可进行如下操作:

台式机请检查摄像头是否正确安装,是否有摄像头开关未打开或连接异常。

请学生检查是否有"管家"软件,如360安全管家、联想管家等软件,请考试期间卸载或彻底 关闭。

# (2) 其他程序摄像头正常且未被其他程序占用摄像头时:

①摄像头开关

请确保摄像头已经处于正常状态。Win10可以通过打开系统自带的"相机"功能判断摄像头状态。若能看到影像,则证明摄像头当前已经启动。

②软件拦截

请确定联想管家、鲁大师等软件未屏蔽摄像头,360等安全管家已经关闭或卸载。此类软件会 偶发屏蔽客户端的摄像头调用请求。

③摄像头已启动,但客户端中仍显示摄像头未启动

- 打开"此电脑"
- 点击图一 中红框圈中的空白位置,图下图所示:

| 21 2 = 1<br>21 HBS 28         | R ST<br>RANKIA | 电筋         |          |                                               | - a × |
|-------------------------------|----------------|------------|----------|-----------------------------------------------|-------|
| 6 🗉 - T 💆 I 288               | t.>            |            |          | <ul> <li>✓ 0</li> <li>P @ ARM 9308</li> </ul> |       |
| # 93.884                      | * v            | 文舛夫 (7)    |          |                                               |       |
| 國 点面                          |                | 30 754     | 100 Kat. | 三十 四十                                         |       |
| 🔸 Tati                        | 1              | -          | C.S.     | -                                             |       |
| 1 文括                          | 1              | XN XN      | 187 🚛    | <b>1</b> 5                                    |       |
| 开大业务<br>22番约考                 |                | 2. A.N.    |          |                                               |       |
| 2022-06-07 14.16.17 §<br>●第84 | 51978891928 🗸  | 设备和驱动器 (7) |          |                                               |       |

在空白位置处,复制内容至地址栏:

C:\Users\%username%\AppData\Local\SharpBrowserProject\ExamosSuite.SharpClient\2.0. 0.0,按回车,删除出现的cache文件。

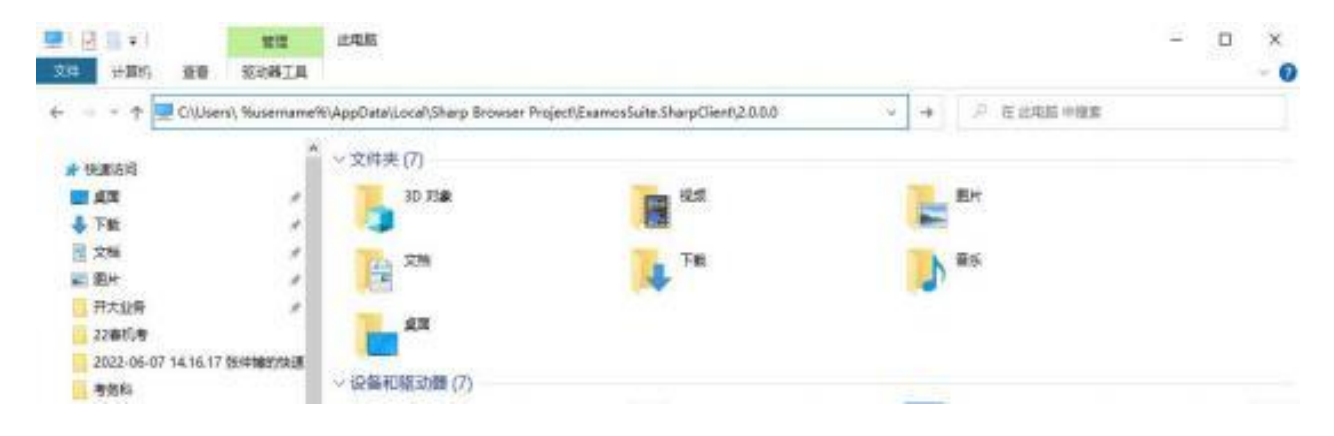

再次提醒: 23年秋季学期本次期末考试远程客户端安装及模拟测试务必在12月18日晚22点前完成!

上海开放大学 上海市企业管理进修学院/考务部 2023年12月11日